## Multiplicação no PDV

Para abrir esta ferramenta basta entrar no menu em:

Gerenciamento→Cadastros→Produtos→Multiplicação no PDV

Ao clicar nesta opção aparecerá a seguinte interface:

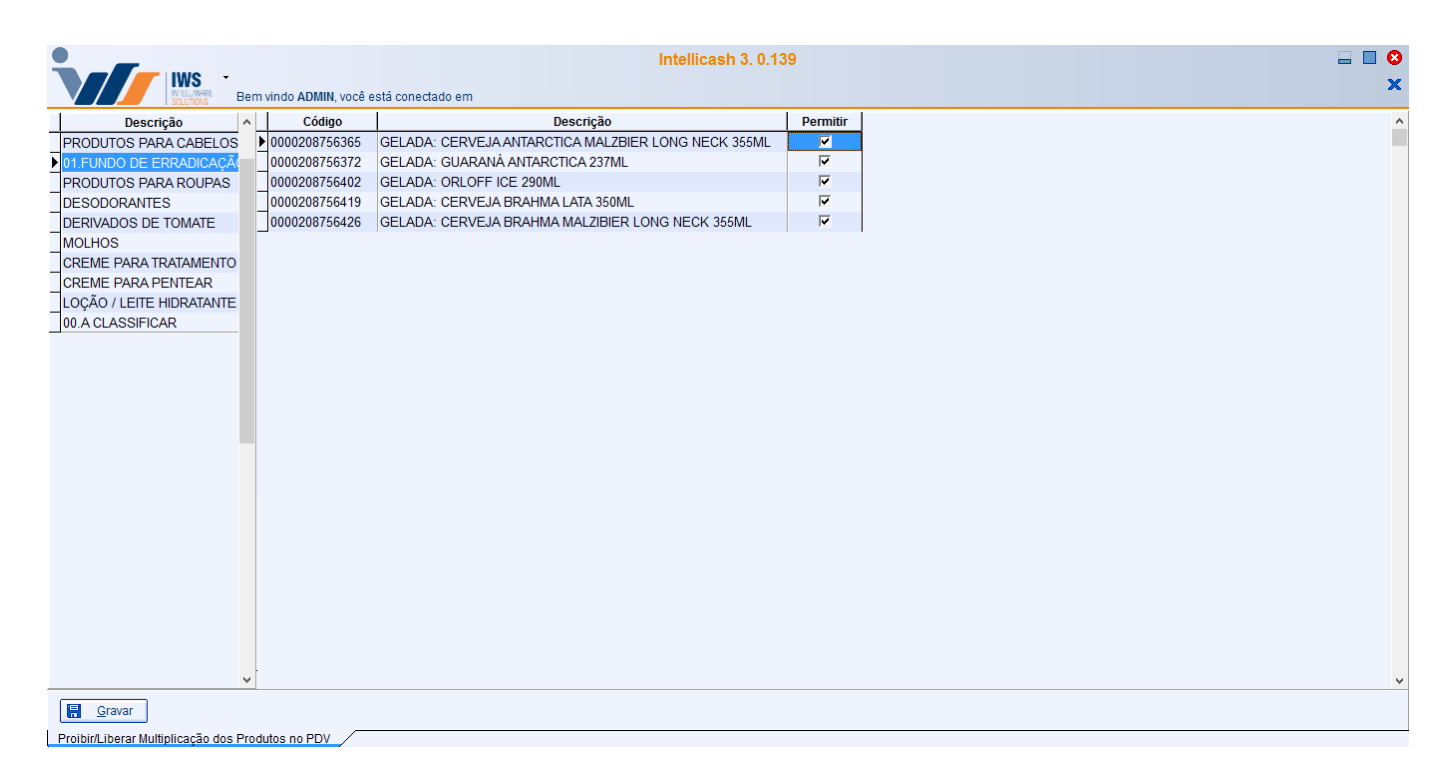

Esta tela tem uma coluna a esquerda com o codinome descrição dos grupos existentes e a coluna à direita os produtos deste grupo com os atributos "*Código*", "*Descrição*" e "*Permitir*". É no atributo "*Permitir*", que libera ou não a multiplicação no PDV, para isso basta marcar ou desmarcar o produto selecionado e após isso é necessário clicar no botão "*Gravar*" para salvar todas as alterações feitas pelo cliente.

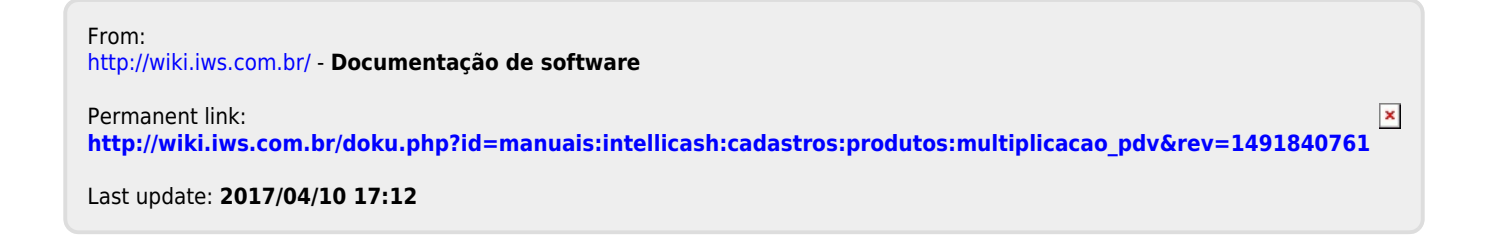